#### UNIWERSYTET WARSZAWSKI

# Szkoła Języków Obcych

## Jakich języków mogę się uczyć w SzJO UW?

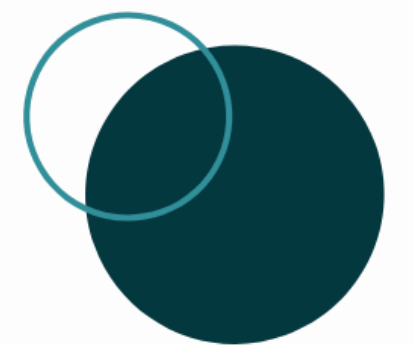

angielskiego rosyjskiego francuskiego niemieckiego hiszpańskiego włoskiego

norweskiego szwedzkiego niderlandzkiego

### Z ilu godzin lektoratu mogę skorzystać w czasie studiów?

Studentowi studiów I stopnia przysługuje 240 godzin lekcyjnych (żetonów) lektoratu.

Studenci studiów drugiego stopnia mogą otrzymać **30h (żetonów)** lektoratów specjalistycznych na poziomie B2+.

Doktoranci mogą skorzystać ze **120h (żetonów)**.

Liczba godzin lektoratów **obowiązkowych** w ramach przydzielonej studentom puli żetonów ustalana jest przez Wydziąły.

Po wykorzystaniu żetonów możesz kupić dodatkowe.

## Formy zajęć lektoratów języków obcych

- lektorat stacjonarny wszystkie zajęcia odbywają się w sali wykładowej (2x 90min. tyg. lub 1x90 min. tyg.)
- lektorat półinternetowy zajęcia odbywają się w formie mieszanej (50% przez internet i 50% w sali wykładowej); internetowa część zajęć odbywa się na platformach internetowych rekomendowanych przez Rektora UW;
- e-lektorat zajęcia odbywają się w formie mieszanej (75% przez internet i 25 % tradycyjnie w sali wykładowej); internetowa część zajęć odbywa się na edukacyjnej platformie cyfrowej UW;
- lektorat zdalny asynchroniczny zajęcia odbywają się w całości w formie internetowej na platformach internetowych rekomendowanych przez Rektora UW.

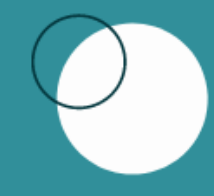

Jak sprawdzić poziom znajomości języka obcego przed zapisaniem się na lektorat?

Rozwiąż test poziomujący www.szjo.uw.edu.pl

- → dla studentów
- $\rightarrow$  lektoraty
- $\rightarrow$  test poziomujący

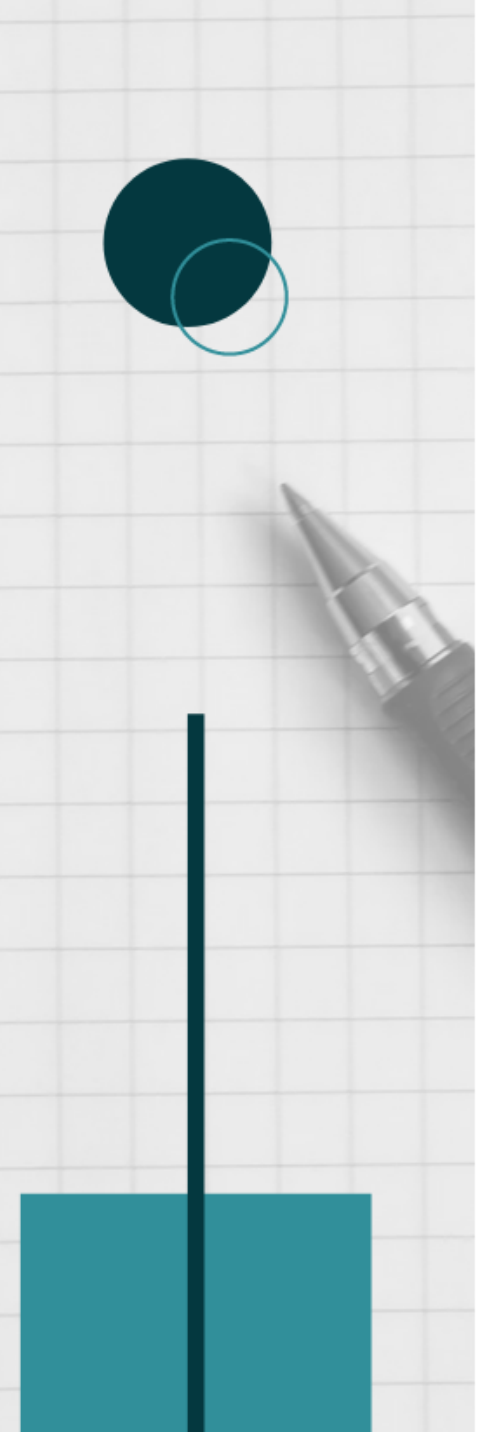

## Jak zapisać się na lektorat?

### **SAMODZIELNIE**, przez system USOS <u>http://rejestracja.usos.uw.edu.pl/</u>, w przewidzianych terminach rejestracji żetonowej

### Jak interpretować symbole składające się na kod danego lektoratu?

- Pierwsze cztery cyfry to symbol jednostki prowadzącej lektorat (SzJO oznaczona jest cyframi 4024).
- Język oznaczony jest następującymi symbolami: ANG, FRA, HIS, NID, NIE, NOR, ROS, SZW, WLO.
- Kod zawiera wskazanie poziomu docelowego (do którego prowadzi dany lektorat): A2, B1, B2, C1, C2.
- Profil lektoratu oznaczony jest następującymi symbolami:
  O ogólny, E ekonomiczny, P prawniczy,
- Litera S oznacza e-lektorat.

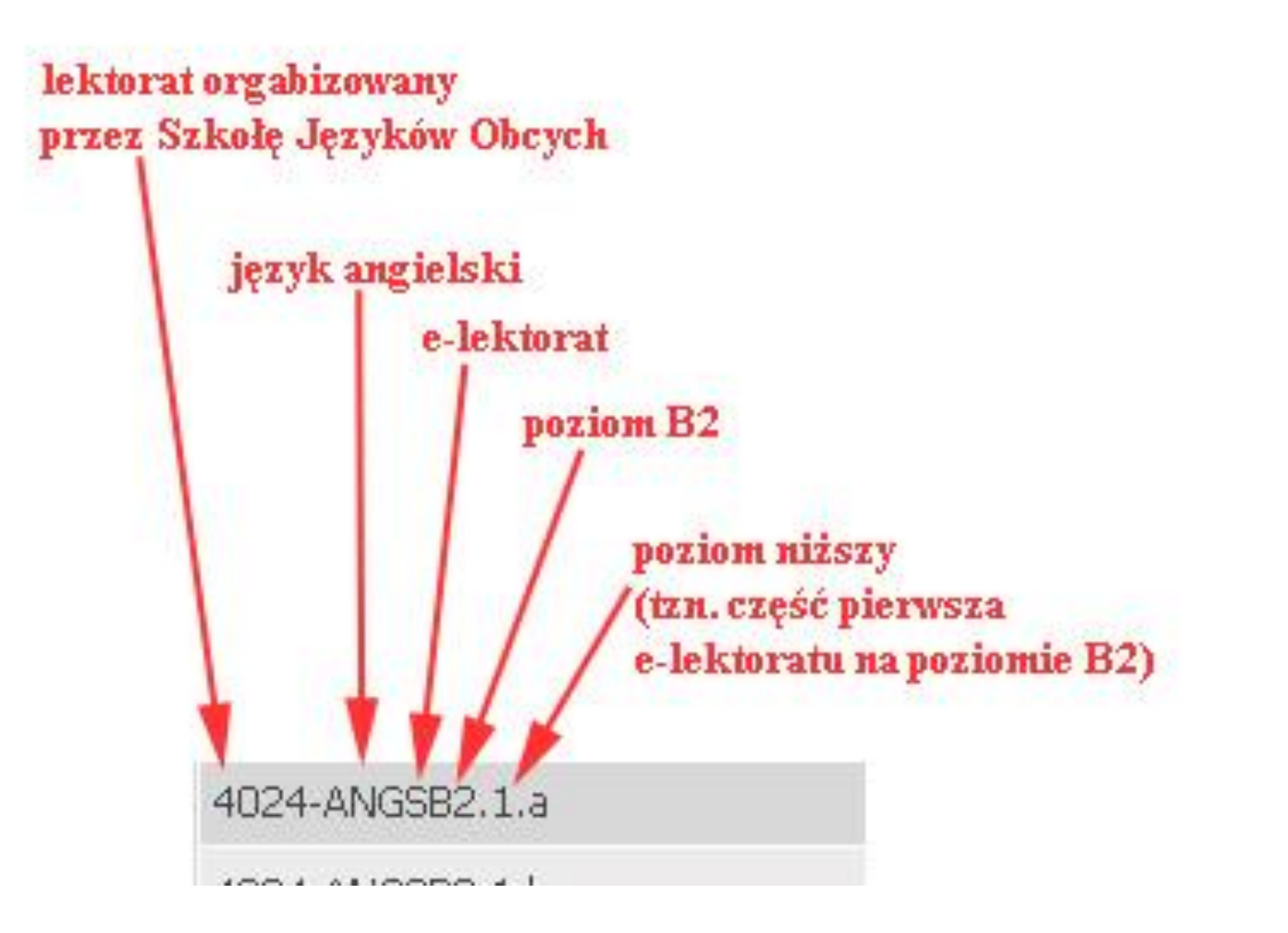

### Zapisałem się na lektorat, który nie spełnia moich oczekiwań. Co mogę zrobić?

Wyrejestrowanie i zarejestrowanie się do innej grupy możliwe jest podczas tur rejestracji. Nie będziesz miał możliwości wyrejestrowania się po zamknięciu ostatniej tury rejestracji.

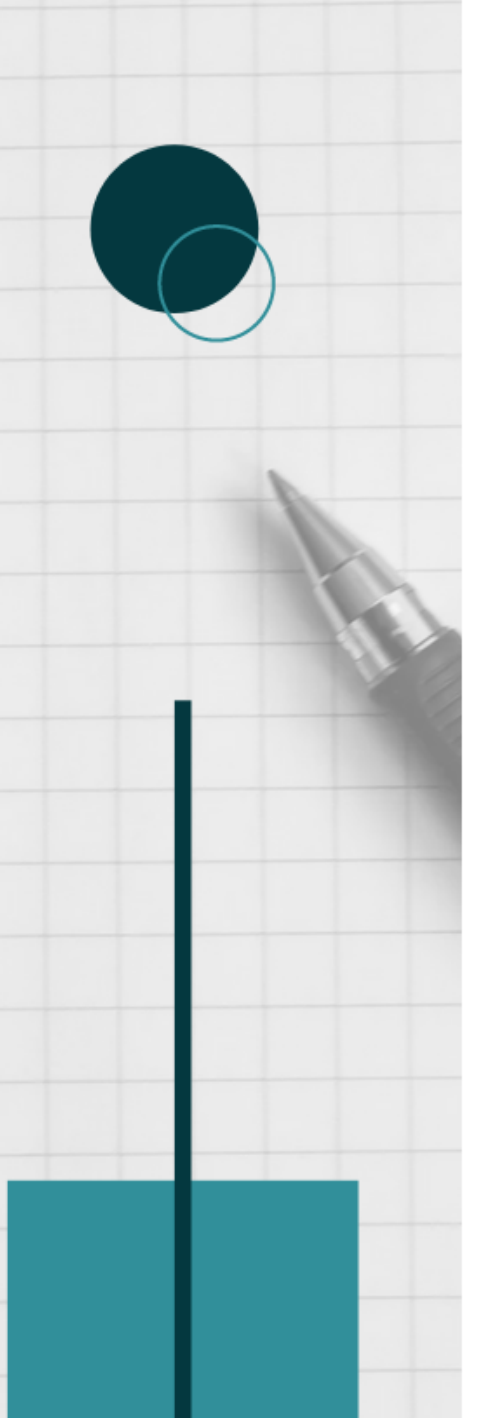

## REJESTRACJA NA LEKTORATY Z JĘZYKÓW OBCYCH

Rejestracja na lektoraty jest **dwuetapowa** i odbywa się w dwóch różnych serwisach internetowych UW, które muszą dokonać migracji danych.

Należy poczekać po pierwszym etapie na migrację danych do drugiego serwisu i dopiero wtedy można się zapisać do grupy.

### ETAP I – test poziomujący ETAP II – rejestracja do grupy

UWAGA: Zanim zarejestrujesz się na lektorat, wypełnij TEST POZIOMUJĄCY, który pomoże określić poziom zaawansowania oraz umożliwi zapisanie do grupy.

Bez wypełnienia testu poziomującego NIE MOŻNA zapisać się do grup językowych wyższych niż A2. Należy również **poczekać na migrację danych**, tak aby wynik testu został odnotowany w systemie.

### ETAP I - TEST POZIOMUJĄCY

### 1. Testy poziomujące zamieszczone są na stronie jezyki.come.uw.edu.pl. Wejdź w Kategorie kursów na Testy poziomujące.

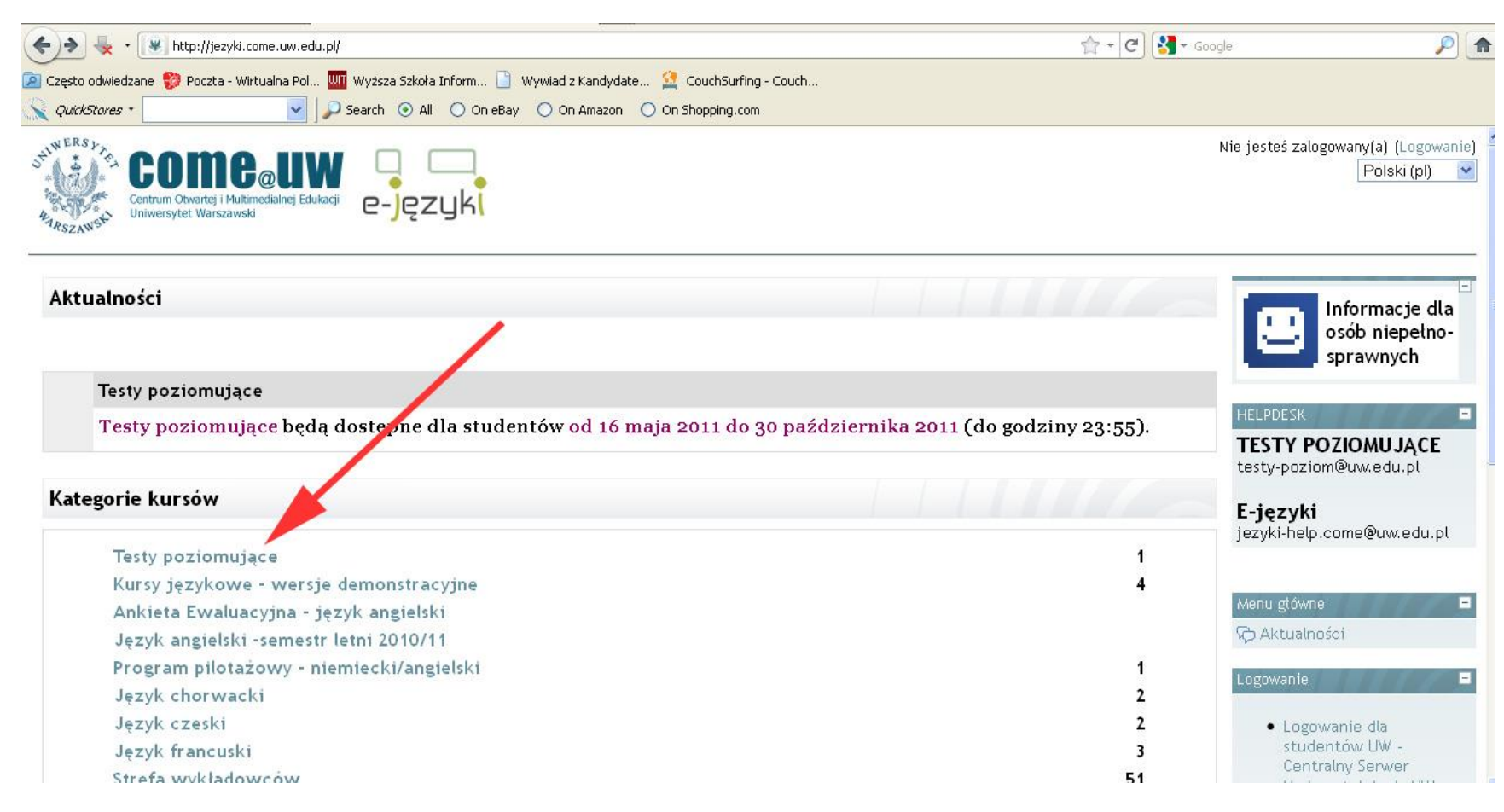

### 2. Wejdź w Testy poziomujące.

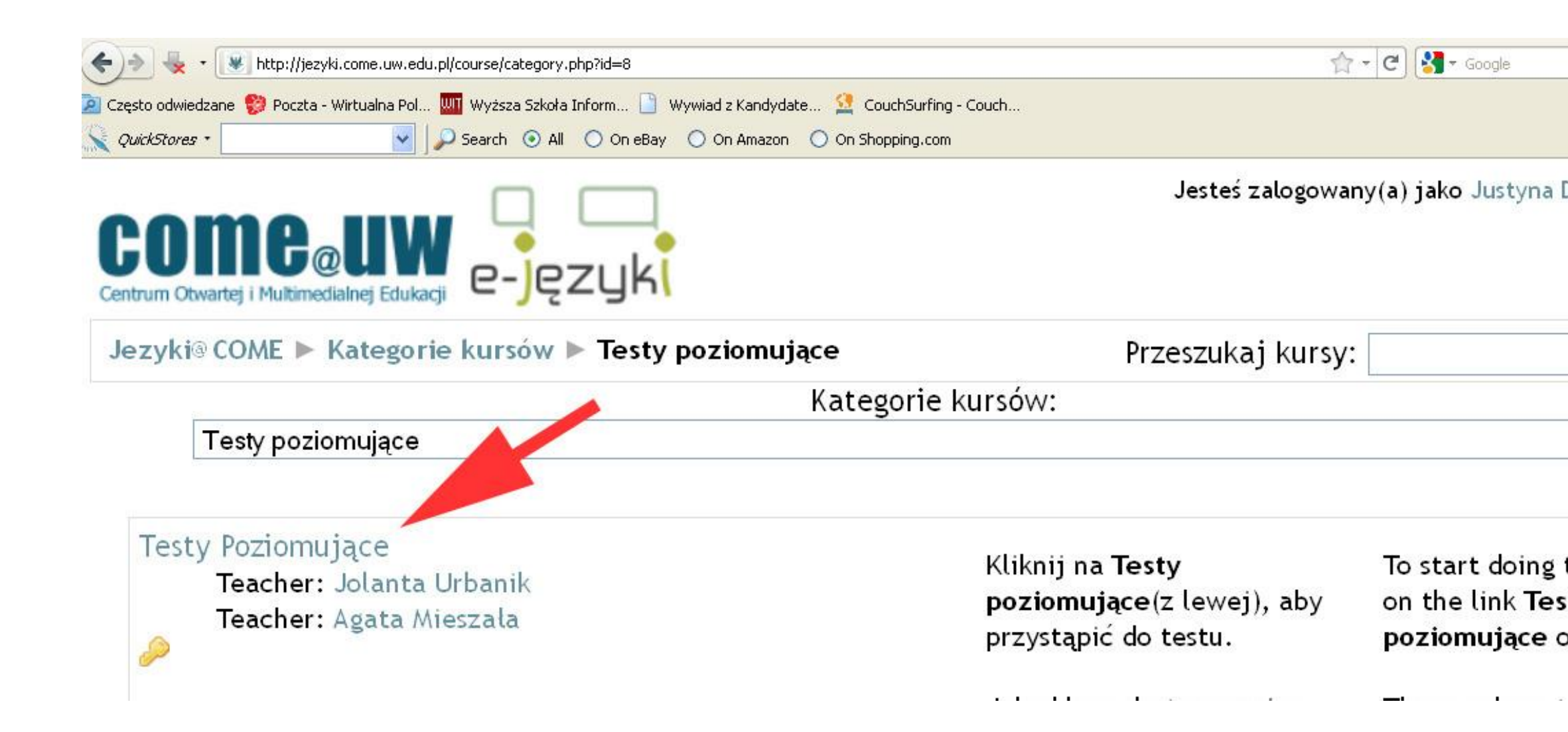

### 3. Wejdź w Logowanie dla studentów UW – Centralny Serwer Uwierzytelniania UW.

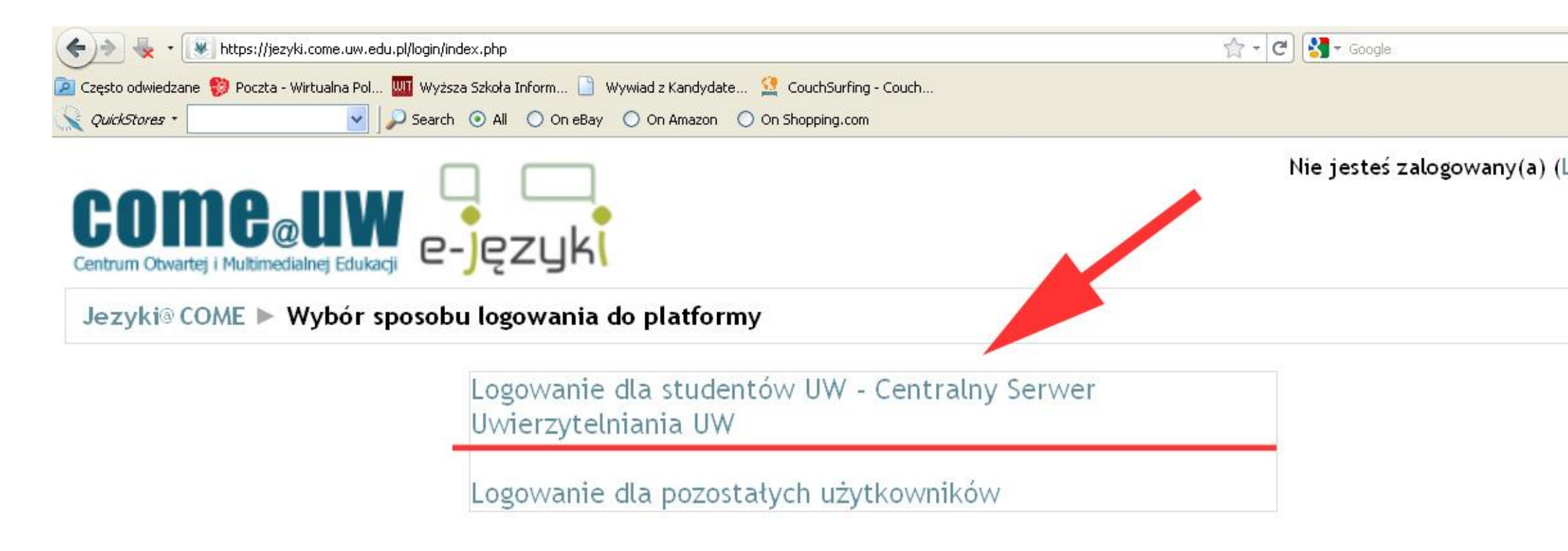

Nie jesteś zalogowany(a) (Logowanie)

#### 4. Na stronie uwierzytelniania wpisz swój **PESEL** i **Hasło**.

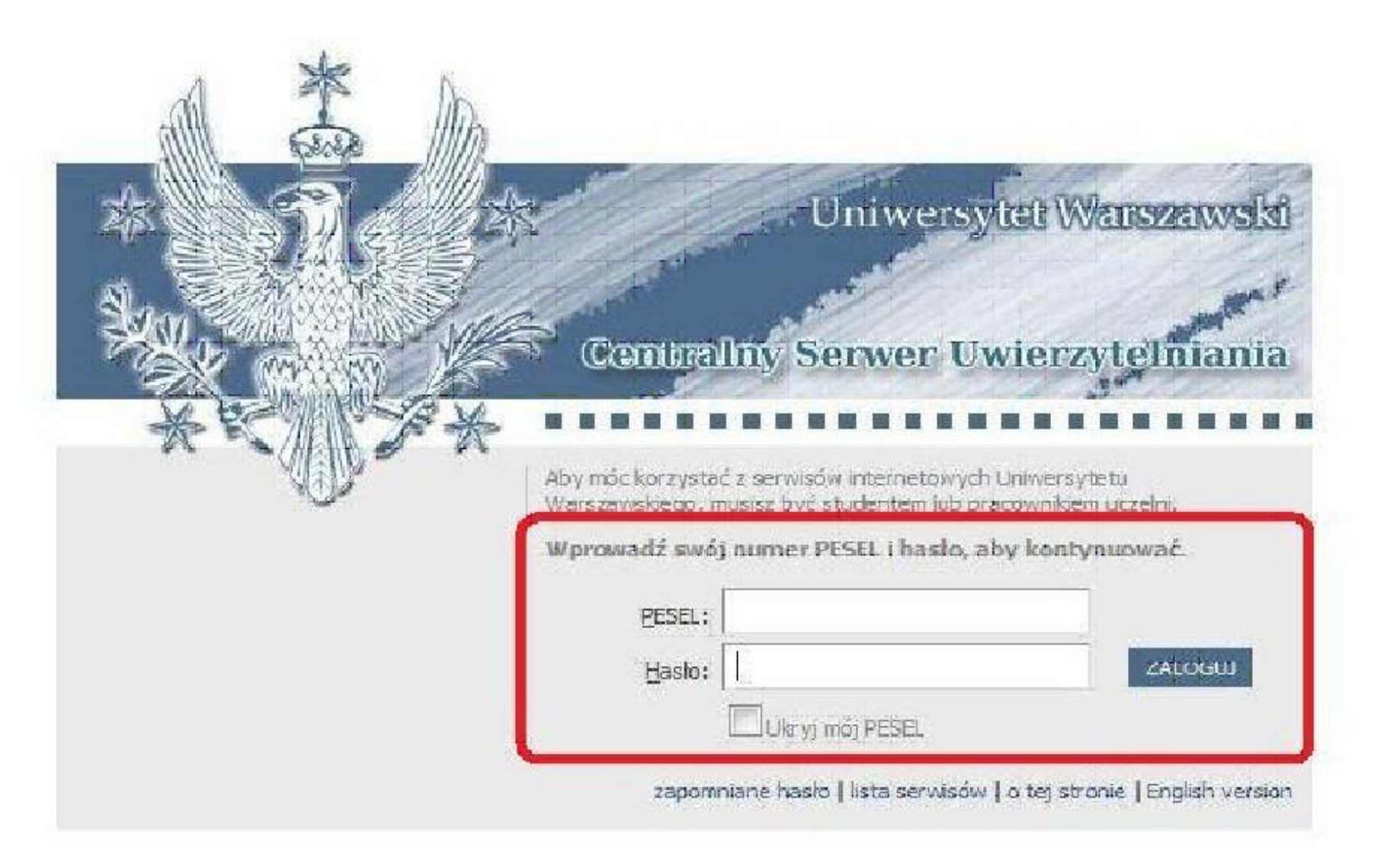

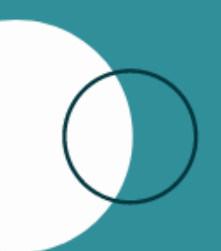

5. Następnie postępuj zgodnie z instrukcją. Pamiętaj o wpisaniu hasła **TESTY** jako klucz dostępu. Po wejściu na test poziomujący wybieramy odpowiedni język. Na wykonanie testu mamy **1 godzinę**. Test z danego języka dostępny jest tylko **RAZ**.

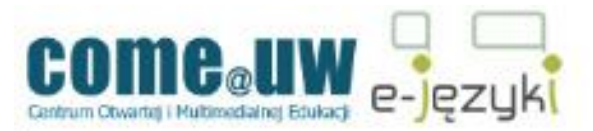

#### Jezyki@COME | TST\_POZ

| Osoby               | - |
|---------------------|---|
| 🖀 Uczestnicy        |   |
| Aktywności          | = |
|                     |   |
| Administracja       | = |
| 🗧 Oceny<br>🎩 Profil |   |

#### Tematyka

#### UWAGA:

1. Przesyłanie wyników testów do systemu rejestrującego na lektoraty odbywa się około godz. 6:00, 14:00, 19:00 aktualizacji danych na pierwszej stronie Rejestracja na lektorat jest możliwa dopiero wtedy, gdy wynik testu rejestrującym.

2. Jedyną prawidłową formą zapisu na moduł testów jest zalogowanie się za pomocą nr PESEL i hasła IRK. K uniemożliwia przekazanie wyniku testu do bazy USOS, tym samym zapisanie się na lektorat.

3. Test trwa **60 minut**, jeśli w tym czasie nie zatwierdzą Państwo odpowiedzi (przycisk "zatwierdź wszystkie i zakończ"), o punktów - bez względu na to, ile zostało udzielonych poprawnych odpowiedzi. Prosimy zatem o kontrolowanie upływającego c informuje, ile czasu pozostało).

4. Help-desk dla testów poziomujących: testy-poziom@uw.edu.pl

\*\*\*

#### REMEMBER:

1. The results of the test are transferred to the registration system at 6 am, 2 pm and 7 pm.(Please check the time , oringing page.) Getting registered to a language course is possible when the test results appear in the registration system

2. To log into the platform and take the test is by the use of your ID number as a login and the same **ssword** as in the IRK Sy in make it impossible to export the results of the test to the USOS (Central Token Registration System) and get to the proper lang

3. The time limit for doing the test is **60 minutes**. Be careful to click on "Submit all are unish" button down the page, otherwis regardless of the number of correct answers given. Please check the time - the clock own the page will help you.

4. If you need help, please contact the help-desk for Level Tests: teg

.m@uw.edu.pl

F TEST POZIOMUJĄCY Z JĘZYKA ANGIELSKIEGO - The English Level Test

6. Wykonaj test poziomujący i sprawdź wynik oraz sugerowany poziom zaawansowania.

### PAMIĘTAJ!

Poziom sugerowany jest wskazówką, ale decyzję do jakiej grupy chcesz się zapisać podejmujesz SAMODZIELNIE. Możesz zapisać się do grupy wyższej lub niższej!

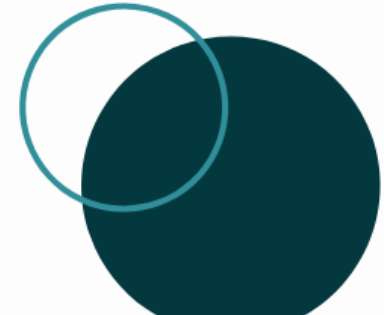

Należy odczekać do kilku godzin na migrację danych do serwisu Rejestracja żetonowa.

## **ETAP II – REJESTRACJA**

1. Aby się zarejestrować, należy dotrzeć na stronę rejestracji żetonowej <u>http://rejestracja.usos.uw.edu.pl/</u> i zalogować się tak jak do **usosa.** 

| 🛛 😓 🔹 📴 http://r                                                                                       | rejestracja.usos.uw.edu.pl/                                                                                                    | 合 - 0                                                                                                    | 🕄 🚼 🛪 Google                                            | <i>P</i> <b></b>                      |
|----------------------------------------------------------------------------------------------------|----------------------------------------------------------------------------------------------------|----------------------------------------------------------------------------------------------------|---------------------------------------------------------|---------------------------------------|
| o odwiedzane 🢖 Poczt                                                                                   | ta - Wirtualna Pol 🎹 Wyższa Szkoła Inform 📔 Wywiad z Kandydate 😫 CouchSurfing - C                                                    | louch                                                                                                    |                                                         |                                       |
| kStores +                                                                                              | 💽 💭 Search 💿 All 🔿 On eBay 🔿 On Amazon 🔿 On Shopping.com                                                                             |                                                                                                    |                                                         |                                       |
| visy internetowe Uniwers                                                                               | sytetu Warszawskiego                                                                                                    |                                                                                                    | •••••• Nie jeste                                        | ś zalogowany   zaloguj się 🧧          |
| os                                                                                                    |                                                                                                    |                                                                                                    |                                                         | 3K                                    |
| ul                                                                                                    | Rejestrac                                                                                                    | ja żetonowa                                                                                              |                                                         |                                       |
| IENTY<br><b>na główna</b><br>:yj tu !!!<br>ne zasady<br>tracji<br>ionogram rejestracji<br>ic i kontakt | ostatnia migracja danych: 1 godz. 7 min. temu                                                                                        |                                                                                                    | tnia modyfikacja teg                                    | o dokumentu: 7 dni temu               |
|                                                                                                    | Witaj w systemie UL Uniwersytetu Warszawskiego                                                                                       |                                                                                                    |                                                         |                                       |
|                                                                                                    | Serwis rejestracji żetonowych umożliwia rejestrowanie się na prze<br>Warszawskiego, niezależnie od kierunku studiów.                 | edmioty. Przedmioty te na ogół dostępne s                                                                | a dla wszystkich studeni;                               | :ów Uniwersytetu                      |
| RACJE                                                                                                  | LI                                                                                                    | STA REJESTRACJI                                                                                          |                                                         |                                       |
|                                                                                                    | 08.11.2010 UWAGA !!! Studenci Uniwersytetu Warszawskiego!                                                                            |                                                                                                    |                                                         |                                       |
|                                                                                                    | Na mocy Uchwały nr 119 Senatu UW z dnia 17 czerwca 2009, a t<br><mark>studiów II stopnia, III stopnia oraz studiów podyplomow</mark> | akze zgodnie ze standardami kształcenia oraz<br><mark>ych mogą korzystać z lektoratów języków obc</mark> | planami i programami stuo<br>cych wyłącznie za odpłatno | liów, <mark>studenci</mark><br>Iścią. |

### 2. Klikamy na ikonkę LISTA REJESTRACJI.

| http://r | /rejestracja.usos.uw.edu.pl/                                                                                                    | 合 - (                                                                                               | C) 🚼 - Google                                    | P                                           |
|----------|----------------------------------------------------------------------------------------------------|----------------------------------------------------------------------------------------------------|--------------------------------------------------|---------------------------------------------|
| Poczl    | zta - Wirtualna Pol 🎹 Wyższa Szkoła Inform 📄 Wywiad z Kandydate 🙎 CouchSurfing - Couch                                                      | h                                                                                                   |                                                  |                                             |
|          | 🔽 💭 Search 💿 All 🔿 On eBay 🔿 On Amazon 🔿 On Shopping.com                                                                                    |                                                                                                    |                                                  |                                             |
| Uniwers  | sytetu Warszawskiego                                                                                                    |                                                                                                    | Nie                                              | jesteś zalogowany   <mark>zaloguj</mark>    |
|          |                                                                                                    |                                                                                                    |                                                  | N                                           |
|          | Rejestracja                                                                                                    | a żetonowa                                                                                          |                                                  |                                             |
|          | ostatnia migracja danych: 1 godz. 7 min. temu                                                                                               |                                                                                                    | ostatnia modyfikad                               | :ja tego dokumentu: 7 dni temi              |
|          | Witaj w systemie UL Uniwersytetu Warszawskiego                                                                                              |                                                                                                    |                                                  |                                             |
| acji     | Serwis rejestracji żetonowych umożliwia rejestrowanie się na przedn<br>Warszawskiego, niezależnie od kierunku studiów.                      | nioty. Przedmioty to ogół dostępne :                                                                | są dla wszystkich stu                            | dentów Uniwersyteti                         |
|          | LIST                                                                                                    | AREJESTRACJI                                                                                        |                                                  |                                             |
|          | 08.11.2010 UWAGA !!! Studenci Uniwersytetu Warszawskiego!                                                                                   |                                                                                                    |                                                  |                                             |
|          | Na mocy Uchwały nr 119 Senatu UW z dnia 17 czerwca 2009, a takz<br><mark>studiów II stopnia, III stopnia oraz studiów podyplomowyc</mark> ł | ze zgodnie ze standardami kształcenia oraz<br>h <mark>mogą korzystać z lektoratów języków ob</mark> | z planami i programami<br>cych wyłącznie za odpł | studiów, <mark>studenci</mark><br>atnością. |
|          |                                                                                                    |                                                                                                    |                                                  |                                             |

| Strona growna   |
|-----------------|
| Ogólne zasady   |
| rejestracji     |
| Harmonogram     |
| rejestracji     |
| Pomoc i kontakt |

#### REJESTRACJE

**WYSZUKIWARKA** 

| Rejestracje                                                                                                    |                                                   |
|----------------------------------------------------------------------------------------------------|---------------------------------------------------|
|                                                                                                    | 🛃 Szybkie odświeżanie                             |
| OTWARTE                                                                                                    |                                                   |
| 0000-2020-OG-UN 🖉                                                                                                    |                                                   |
| Rejestracja na przedmioty ogólnouniwersyteckie (tzw. w                                                                      | volnego dostępuż z ku akad. 2020/21               |
| I tura zapisów na przedmioty ogólnouniwersyteckie (grupy dedykow                                                            | /ane i otwarte)0-06-08 21:00:00, do: 2020-0       |
| Il tura zapisów na przedmioty ogólnouniwersyteckie, od: 2020-09-0                                                           | 9 21:00:00 .020-10-23 21:00:00, limit wydanyc     |
| 0508-OG-ZIP-2020Z                                                                                                    |                                                   |
| Rejestracja na przedmioty ogólnouniwersyteckie w                                                                            | ch programu ZIP dla doktorantów                   |
| I tura rejestracji na przedmioty ogólnouniwersyteckie z ZIP                                                                 | dla doktorantów, od: 2020-10-02 21:00:00, do: 202 |
| 0000-2020Z-PEDAGOG                                                                                                    | czno w com zimowym 2020/21                        |
| Rejestracja na przedmioty dające w omienia pedagogi                                                                         |                                                   |
| I tura zapisow na przedmioty data w prawnienia pedagogiczne w s<br>żetonów: 150xPED , tura przedmiota dla grup dedvkowanych | em. zimowym 2020/21 (do grup dedykowanych), o     |

I tura zapisów na przedmio żetonów: 150xPED , tura p II tura zapisów na przedmi żetonów: 150xPED , tu III tura zapisów na przedmi

z za obia dla grup dedykowanych nace uprawnienia pedagogiczne w sem. zimowym 2020/201(do grup dedykowanych), ( naczona dla grup dedykowanych ny dające uprawnienia pedagogiczne w sem. zimowym 2020/21, od: 2020-10-02 21:00:00,

LEK- 2021Z

Rejestracja na lektoraty w semestrze zimowym 2020/21

I tura zapisów na lektoraty (grupy dedykowane i otwarte) w semestrze zimowym 2020/2021, od: 2020-06-01 21:00:00, przeznaczona dla grup dedykowanych

3. Wybieramy lektoratyLEK2021Z.

Na szarym pasku pod symbolemznajduje się informacja dotycząca otwarcia i zamknięcia tur rejestracji. Jeżeli informacja wyświetla się na zielono, to znaczy, że w tym momencie możemy się zapisać. Klikamy na tę zieloną informację.

4. Z listy lektoratów wybieramy te, których symbol zaczyna się od 4024 (tzn., że lektoraty prowadzi SzJO).

| 3300-L-NORWESKI    | Lektoraty języka norweskiego Wydziału Neofilologii      |
|--------------------|---------------------------------------------------------|
| 3300-L-PORTUGALSKI | Lektoraty języka portugalskiego Wydziału Neofilologii   |
| 3300-L-SZWEDZKI    | Lektoraty języka szwedzkiego Wydziału Neofilologii      |
| 3300-L-            | Lektoraty języka węgierskiego Wydziału Neofilologii     |
| 3300- JSKI         | Lektoraty języka włoskiego Wydziału Neofilologii        |
| 402 ANGS-E         | E-lektoraty z języka angielskiego Szkoły Języków Obcych |
| 4024-L-ANGIELSKI   | Lektoraty języka angielskiego Szkoły Języków Obcych     |
| 4024-L-DUŃSKI      | Lektoraty języka duńskiego Szkoły Języków Obcych        |
| 4024-L-FRANCUSKI   | Lektoraty języka francuskiego Szkoły Języków Obcych     |
| 4024-L-HISZPANSKI  | Lektoraty języka hiszpańskiego Szkoły Języków Obcych    |
|                    |                                                         |

 Wybieramy interesujący nas język (klikając na daną rubrykę w tabeli), poziom i grupę lektoratową – zwróć uwagę na <u>NUMER GRUPY</u> i <u>NAZWISKO</u> <u>PROWADZĄCEGO.</u>

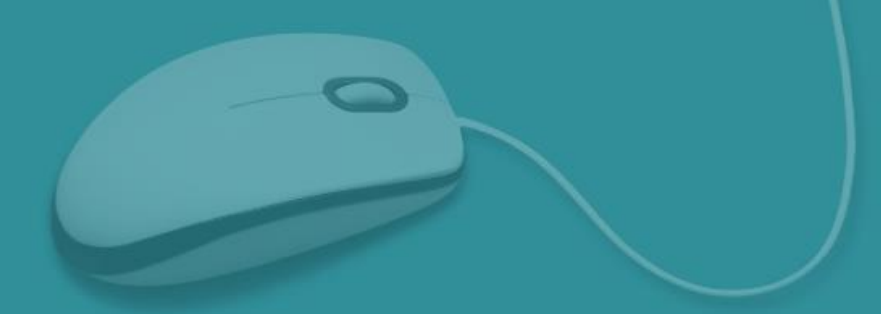

6. Po kliknięciu na grupę na górze pojawi się koszyk. Sprawdzamy czy nad koszykiem jest zielona strzałka. Jeżeli tak jest to klikamy koszyczek i w ten sposób rejestrujemy się do grupy. Jeżeli koszyczek jest bez zielonej strzałki (jak na obrazku) to znaczy ze <u>nie nastąpiła</u> migracja danych z testów poziomujących i musimy poczekać, aż dane zostaną przesłane.

| USOS                                                                                           |                                                                                                    |                                           |  |
|------------------------------------------------------------------------------------------------|----------------------------------------------------------------------------------------------------|-------------------------------------------|--|
| ul                                                                                             |                                                                                                    | Rejestracja żetonowa                      |  |
| DOKUMENTY<br>) Strona główna<br>) Ogólne zasady<br>rejestracji<br>) Harmonogram<br>rejestracji | KUMENTY<br>strona główna<br>Sgólne zasady<br>ejestracji<br>tarmonogram<br>ejestracji<br>ejestracji |                                           |  |
| Pomoc i kontakt                                                                                | Ļ                                                                                                  | Szybkie odświeżanie                       |  |
| REJESTRACJE<br>Rejestracja na lektoraty                                                        | Brak uprawnień do                                                                                  | wykonania operacji. Musisz się zalogować. |  |
| w semestrze zimowym 2020/21                                                                    | Kod przedmiotu:                                                                                    | 4024-ROSOA2                               |  |
| <ul> <li>Lektoraty języka<br/>rosyjskiego Szkoły</li> </ul>                                    | Nazwa przedmiotu:                                                                                  | Język rosyjski - poziom podstawowy        |  |
| Języków Obcych<br>Język rosyjski -                                                             | Język wykładowy:                                                                                   | polski                                    |  |
| podstawowy                                                                                     | Cykl dydaktyczny:                                                                                  | Semestr zimowy 2020/21                    |  |
| ₽ gi. 5                                                                                        | Typ zajęć:                                                                                         | Lektorat                                  |  |
| WYSZUKIWARKA                                                                                   | Liczba godzin:                                                                                     | 60                                        |  |
|                                                                                                | Punkty ECTS:                                                                                       | 2                                         |  |

 W czasie trwania rejestracji możemy się również wyrejestrować, wchodząc w ten sam sposób i klikając na koszyk z czerwoną strzałką.

### **UWAGA:**

Można to zrobić TYLKO podczas otwartej rejestracji.